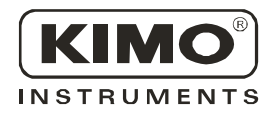

User Manual

Presure • Temperature • Humidity • Air Velocity • Air Flow

# Configuration of CPA300 and THA300

New

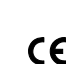

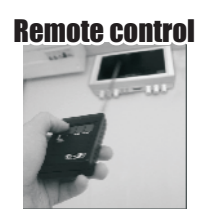

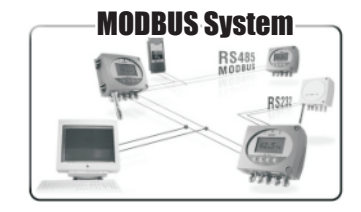

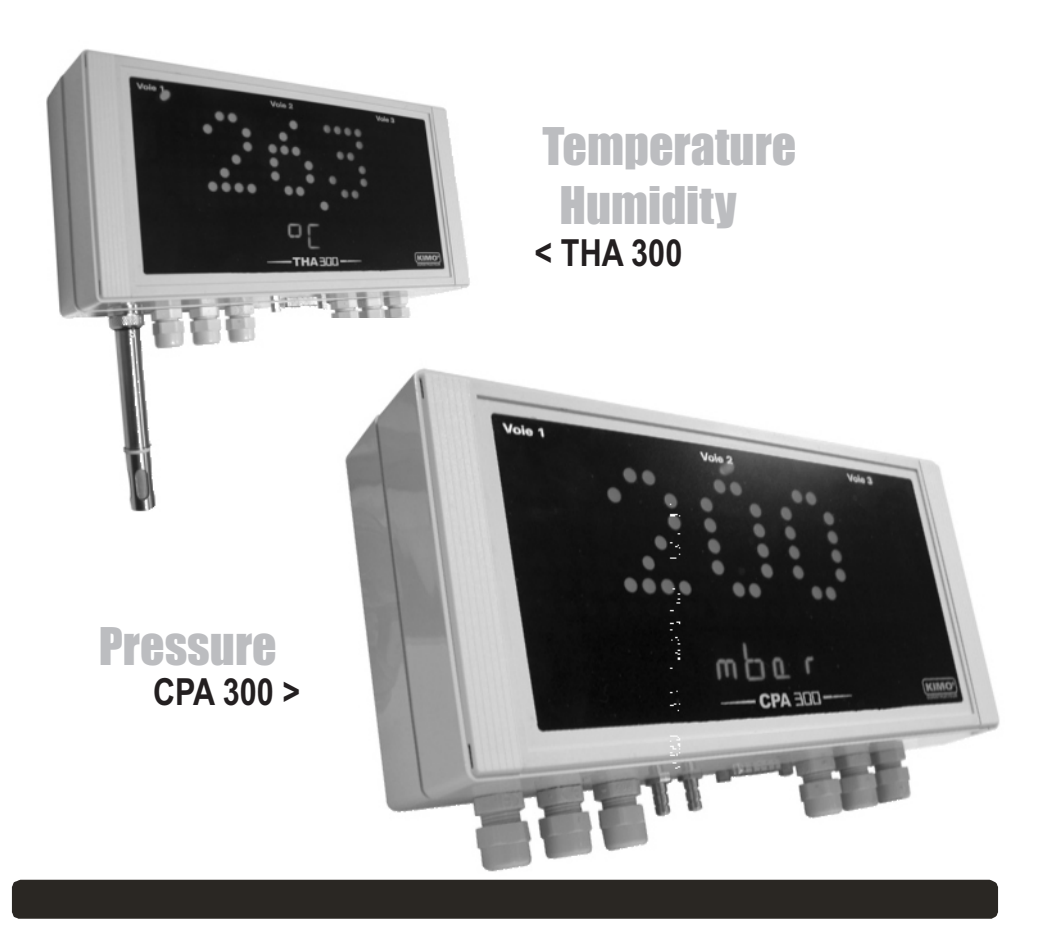

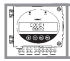

| <b>1. Prerec</b><br>1<br>1<br>1                         | quisite       F         .a - Working principle       F         .b - Output signal selection       F         .c - Protection tip of the sensor       F                                                                                                    | P 1<br>P 1<br>P 2<br>P 2               |
|---------------------------------------------------------|----------------------------------------------------------------------------------------------------|----------------------------------------|
| 2. Modbu<br>2<br>2<br>2                                 | us parameters                                                                                                    | ⊇ 3<br>P 3<br>P 3<br>P 3<br>P 4        |
| 3. Activa                                               | tion code and access to functions                                                                                                    | P 5                                    |
| <b>4. Displa</b><br>4<br>4                              | ay configuration • ₩F 100<br>I.a - Transmitter channel for infrared remote control<br>I.b - Slave addressing (Modbus)                                                                                                    | P 6<br>P 6<br>P 6                      |
| 5. Config                                               | guring units of measurement • 🇁F200                                                                                                    | Ρ7                                     |
| <b>6. Analog</b><br>6<br>6                              | gue output management • ƏF300<br>B.a - Output diagnostics<br>B.b - Analogue output settings                                                                                                    | P 8<br>P 8<br>10                       |
| <b>7. Alarm</b><br>7<br>7<br>7<br>7<br>7<br>7<br>7<br>7 | / Relay settings • F400       P         /.a - Activation / Deactivation of BEEP alarm.       P         /.b - Relay security       P         /.c - Alarm / relay functions and LED colour codes       P         /.d - Channel selection for alarms / relays       P         /.e - Alarm mode details.       P         /.f - Alarm mode selection.       P         /.g - Setpoint and time-delay settings       P | 12<br>12<br>13<br>13<br>14<br>16<br>17 |
| <b>8. Pressı</b><br>8<br>8                              | ure measurement configuration • ☐F500                                                                                                    | 19<br>19<br>19                         |
| <b>9. Humid</b><br>9                                    | lity measurement configuration ➢F500                                                                                                    | 20<br>20                               |
| <b>10. Air ve</b><br>1<br>1                             | elocity measurement configuration (CPA 300 + SQR) • PF600 P<br>0.a - Temperature compensation P<br>0.b - Air velocity coefficient selection P                                                                                                    | 21<br>21<br>22                         |

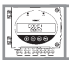

## Sommaire

| 10.c - Air velocity correction coefficient input                                                                                                    | P 23                                                 |
|----------------------------------------------------------------------------------------------------|------------------------------------------------------|
| 11. Configuration de la mesure en débit • 🗁 F600                                                                                                    | P 24                                                 |
| <b>12. Other functions</b><br>12.a - Activation / Deactivation of the RS 232 and home bus<br>12.b - Serial number display<br>12.c - Modification of Modbus commonication speed<br>12.d - Mode Purge | P 27<br>P 27<br>P 27<br>P 27<br>P 27<br>P 28<br>P 29 |
| 13. Error codes                                                                                                    | P 32                                                 |
| 14. Functions recap                                                                                                    | P 33                                                 |

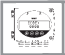

# 1.a - Working principle

Using remote control / Modbus configuration, you can activate (or deactivate) a channel, change the measuring range, set the set points and time-delay...

**Principle:** the configuration options are accessed via **folders and sub-folders (similar to Windows**<sup>®</sup>). Access is made via a **numerical code** (full details in this manual).

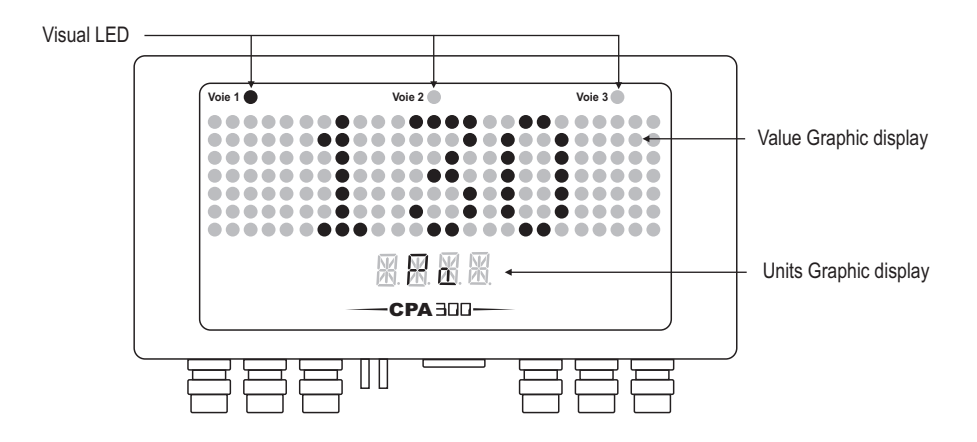

### 1.a.1 - Infrared remote control

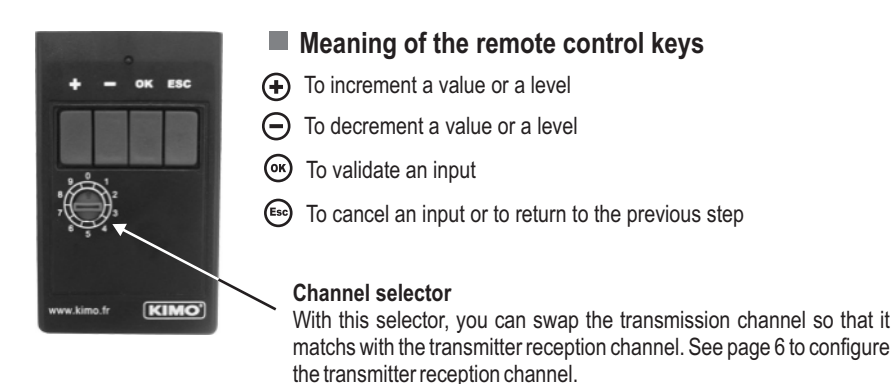

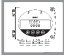

1. Prerequisite

## 1.b - Output signal selection

Voltage or Current ?

The Class 300 can output either a voltage or a current signal.

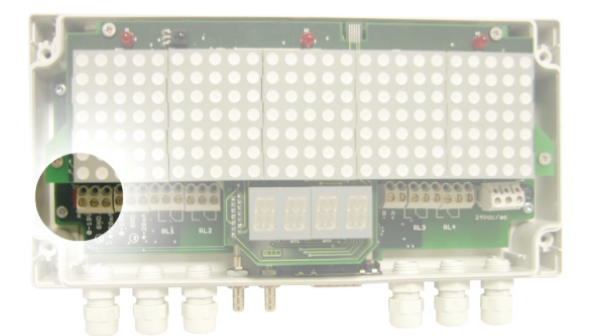

Transmitter with 24 Vac/dc power supply

Transmitter with 230 Vac power supply (Ref. HV).

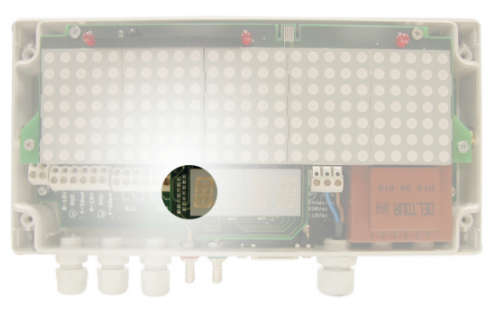

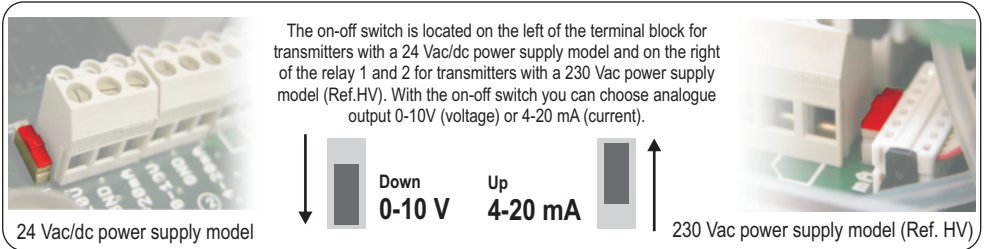

## 1.c - Protection tip of the sensor

It's extremely unwise to remove the protection tip of our hygrometry probes as the sensitive element is very fragile even to light contacts. However, if you have to remove the protection tip, take all possible precautions and avoid any contact with the sensitive element. To remove the protection tip, unscrew it or unclip it.

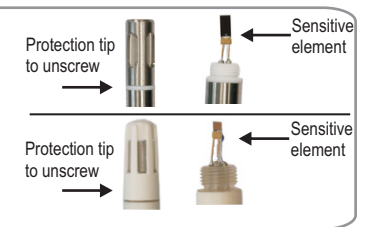

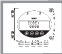

## 2. Modbus parameters

## 2.a - Configuration parameters

- Data bits
   8 bits
- Parity ...... None
- Flow control......None
- Transmitter addressing ..... between 1 and 255

default address "0" for single ended bus configuration (see page 6)

## 2.b - Functions

- commonication loop test
   ......
   Function 08

## 2.c - Access codes to Registers

- Alarms status Modbus code : 1436
  - For 24 Vac/dc power supply model Ex. The value sent by the transmitter is 5 Alarm condition 1 and relay 1 excited

For 230 Vac power supply model

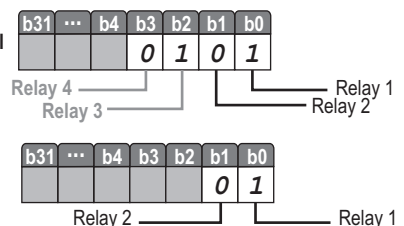

(Ref. HV)

• Values - Modbus code : 1438 (channel 1)

1442 (channel 2)

1446 (channel 3 or value 1 of the external transmitter) 1450 (channel 4 or value 2 of the external transmitter) *Ex. the value sent by the transmitter is* 6321

• Values formatting - Modbus code :

1440 (channel 1)

1444 (channel 2)

1448 (channel 3 or value 1 of the external transmitter) 1452 (channel 4 or value 2 of the external transmitter)

|    | Units | ofi | measurement                 | b31 ••• | b12    | b11               | b10            | b9           | b8                   | b7         | b6                  | b5    | b4    | b3   | b2   | b1    | ŕ   |
|----|-------|-----|-----------------------------|---------|--------|-------------------|----------------|--------------|----------------------|------------|---------------------|-------|-------|------|------|-------|-----|
| 1  | m/s   | 12  | mmH <sub>2</sub> O          |         |        | 0                 | 0              | 0            | 1                    | 0          | 0                   | 0     | 0     | 1    | 1    | 0     | Γ   |
| 2  | fpm   | 13  | inWg                        |         |        |                   |                |              |                      | Uni        | t of                | meas  | surer | ment | (see | e cha | arl |
| 3  | m3/h  | 14  | Кра                         |         |        |                   | Nr             | ofd          | iaits                | afte       | r the               | con   | nma   | 1    |      |       |     |
| 4  | L/s   | 15  | mmHg                        |         |        |                   | <br>           |              |                      |            | 4 .                 | ,     | ٦     | 1    |      |       |     |
| 5  | cfm   | 16  | mbar                        |         |        |                   | vait           | ue si        | gn (u                | )=>+,      | 1=>                 | -)    |       |      |      |       |     |
| 6  | m3/s  | 17  | g/kg (absolute humidity. p) | Fx. The | forma  | attino            | ı disn         | lave         | d is :               | 268        |                     |       |       |      |      |       |     |
| 7  | °C    | 18  | °C (dew temp. Td)           | 2/11/10 | U      | Init o            | f me           | asur         | emei                 | nt =>      | 12 (                | see ( | chart | )    |      |       |     |
| 8  | °F    | 19  | °F (dew temp. Td)           |         | F      | igure             | e(s) a         | after        | the c                | omm        | ia =>               | 1     | ,     | ,    |      |       |     |
| 9  | %RH   | 20  | °C (wet temp. Tw)           |         | S      | ign =             | => pc          | ositiv       | е                    |            |                     |       |       |      |      |       |     |
| 10 | PSI   | 21  | °F (wet temp. Tw)           |         | 10.11  |                   |                |              |                      |            |                     | 0004  |       |      | -    |       |     |
| 11 | Pa    | 22  | KJ/Kg (Enthalpy i)          |         | If the | valu<br><b>Re</b> | e me<br>sult : | asur<br>=> 6 | ed is<br><b>23.1</b> | equa<br>mm | al to<br><b>H.O</b> | 6231  | 1:    |      |      |       |     |

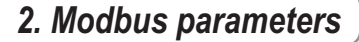

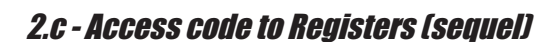

• Serial number of sensing element (SPI - CPA 300 / Humidity - THA 300) Modbus code : 1402

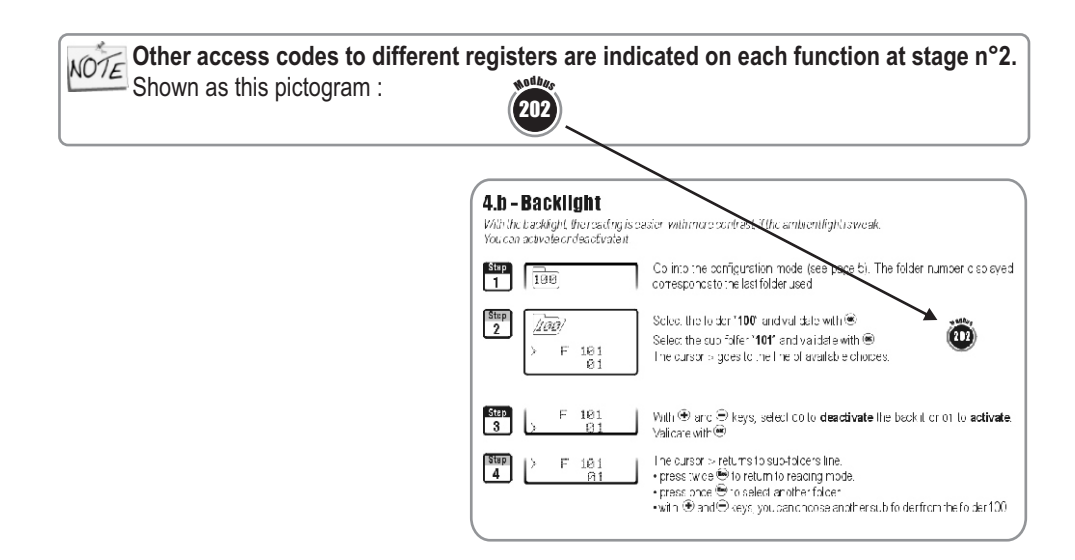

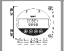

## 1 This step is COMPULSORY for each configuration.

To access the transmitter functions, and for safety, you have to first enter a safety code.

Please check that the transmitter is powered on.

• If the transmitter displays an error code, please see "Errors Code" section on page 31

Step 1

Press on ⊛ to get this screen

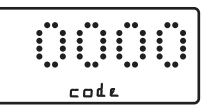

## Step 2

Enter the CODE "**0101**' with the keypad and validate with <sup>(2)</sup>

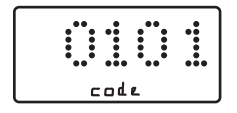

**Step 3** This screen appears:

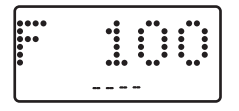

**Step 4** Configuration folder selection

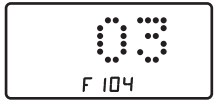

The first "0" blinks, which means that this column is activated and you can enter data from the keypad.

The code must be entered from left to right. To increment a value or a level, press To decrement a value or a level, press To validate a value (level) or to validate the code, press To return to the previous status or to cancel, press

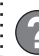

This screen confirms that the code was correctly entered, and that you can **configure the transmitter.** 

If the code was wrongly entered, the transmitter initializes and returns to the starting display.

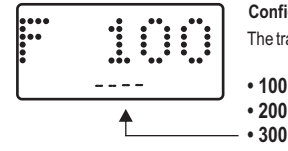

Configuration folder number

The transmitter includes 6 folders maximum :

• 100 • 400

• 500 • 600

Ex. In the folder 400, you can configure the alarms and relays. See page 12.

To select your configuration folder, press  $\textcircled{\oplus}$  to increment 100 or press  $\textcircled{\ominus}$  to decrement 100.

Once the folder is selected, press () to validate.

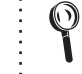

On the top left of each page of this manual, you can find a reminder of the configuration folder where the function is available.

🍘 F 100

# 4.a - Transmitter channel for infrared remote control

1

You can change the channel number for receiving the signal from the infrared remote control. **The advantage is that only one remote control** is required to drive **several transmitters,** and that there is no interference if 2 transmitters are located side by side.

NOTE By default, the channel number is 0.

Go into the configuration mode (see page 5). The folder number displayed corresponds to the last configuration folder used.

Select the folder "100" and validate with ®.

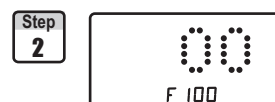

Select the sub-folder "100" and validate with B. The cursor > goes to the line of available choices.

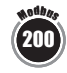

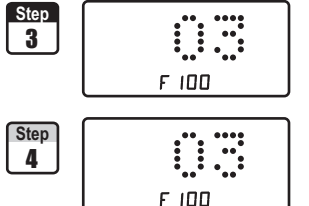

With O and  $\bigcirc$  keys, select the channel number (from O to O). Validate with O.

The cursor > returns to sub-folders line.

- press twice 😁 to return to reading mode
- press once ( to select another folder.
- with and  $\boxdot$  keys, you can choose another sub-folder from the folder 100.

# 4.b - Slave addressing (Modbus)

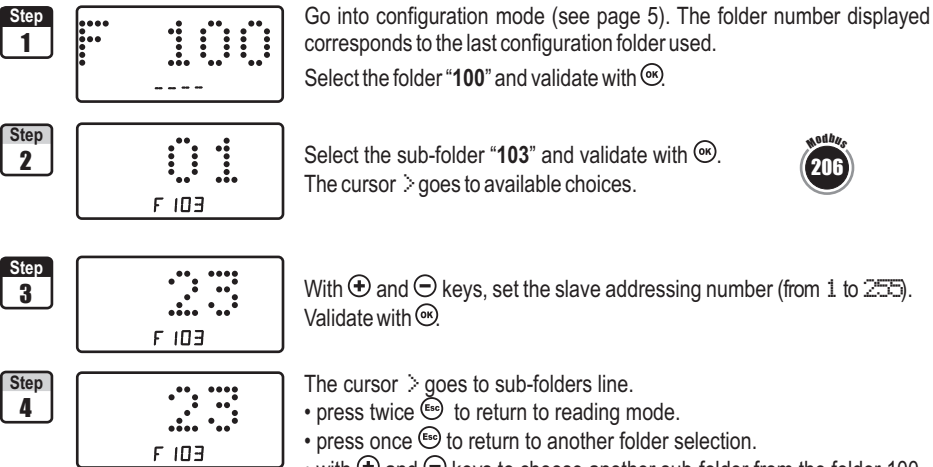

• with  $\oplus$  and  $\Theta$  keys to choose another sub-folder from the folder 100.

## F2연연 5. Configuring channels and units of measurement

Class 300 transmitters have 4 measuring channels. You can activate 1, 2, 3 or 4 channels and select each unit of measurement.

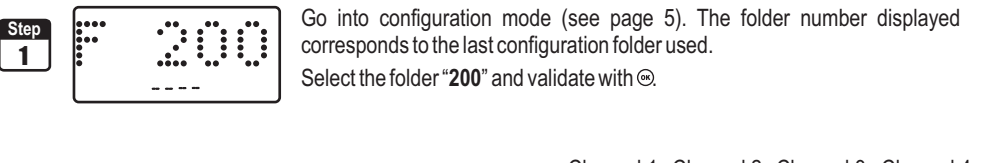

| Step 2 |       |
|--------|-------|
|        | F 200 |
|        |       |

Select sub-folder and validate with . The cursor > goes to choices ligne.

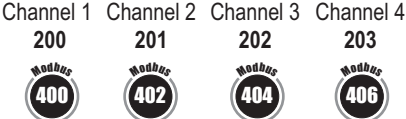

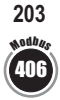

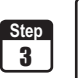

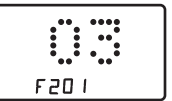

With  $\oplus$  and  $\bigcirc$  keys, select the unit of measurement (see chart below). Validate with .

|    | CPA301, 302 et 303<br>CPA301HV, 302HV et 303HV | CPA304<br>CPA304HV | THA300<br>THA300HV      |
|----|------------------------------------------------|--------------------|-------------------------|
| 00 | Inactive channel                               | Inactive channel   | Inactive channel        |
| 01 | Pa                                             | Pa                 | °C                      |
| 02 | mmH <sub>2</sub> O                             | mmH₂O              | °F                      |
| 03 | inWg                                           | inWg               | %HR                     |
| 04 | mbar                                           | mbar               | g/Kg (Hygro. absolue p) |
| 05 | m/s                                            | mmHg               | °C (Temp. de rosée Td)  |
| 06 | fpm                                            | m/s                | °F (Temp. de rosée Td)  |
| 07 | m³/h                                           | fpm                | °C (Temp. humide Tw)    |
| 08 | L/s                                            | m³/h               | °F (Temp. humide Tw)    |
| 09 | cfm                                            | L/s                | KJ/Kg (Enthalpie i)     |
| 10 | m³/s                                           | cfm                |                         |
| 11 |                                                | m³/s               |                         |

NOTE For a CPA 300 transmitter (301, 302, 303 and 304 or 301HV, 302HV, 303HV et 304HV), the SQR option is required in order to activate the units of air velocity and airflow.

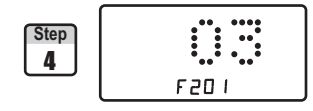

- The cursor > returns to sub-folders line.
- press twice for to return to reading mode.
- press once (Esc) to return to another folder selection.
- with and  $\bigcirc$  keys to choose another sub-folder from the folder 200.

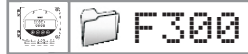

#### 6. Analogue output management

# 6.a - Output diagnostics

With this function, you can check with a multimeter (or a regulator/display, or a PLC/BMS) if the transmitter outputs are working properly. The transmitter generates a voltage of 0 V, 5 V and 10 V or a current of 4 mA, 12 mA and 20 mA.

### 6.a.1 - Multimeter connection configuration

Before carrying out the output diagnostics, all connections and configurations of the transmitter must be enabled, to avoid any damage on the transmitter and the multimeter !

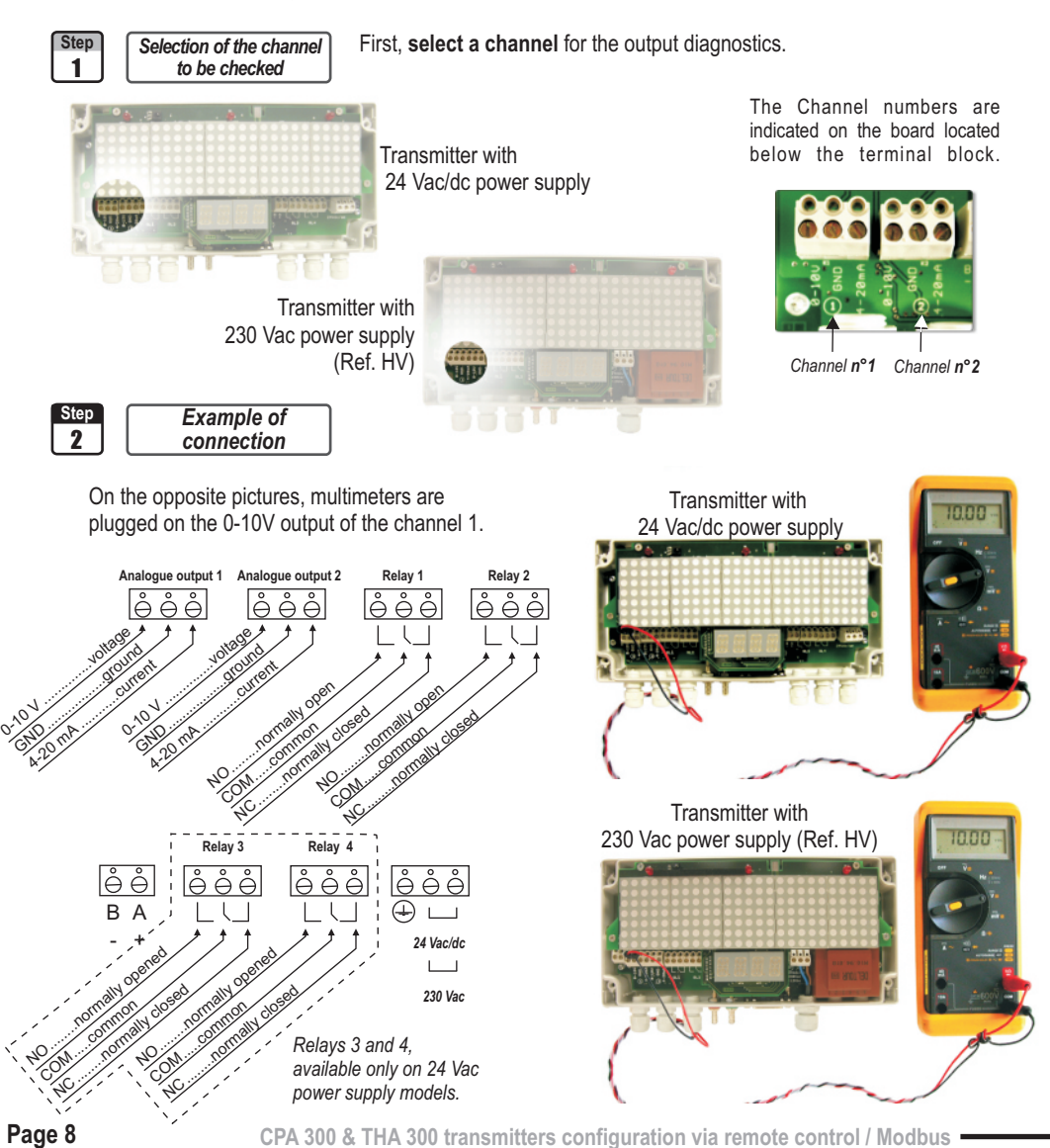

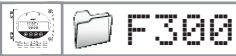

#### 6. Analogue output management

### 6.a.2 - Output diagnostics

Once the connection of the transmitter to the multimeter (or regulator or PLC/BMS is complete, see page 6), you can carry out the analogue output diagnostics on several check points.

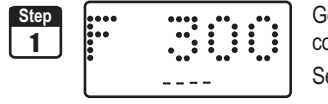

**Step 2** F 300

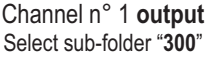

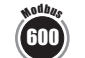

Channel n° 2 output Select sub-folder "303"

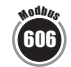

and validate with  $\textcircled{\mbox{\ \ one \ }}$ . The cursor > goes to available choices.

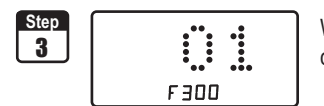

With O and  $\bigcirc$  keys, select the signal that the transmitter must output (see chart below). Note : no need to validate with O.

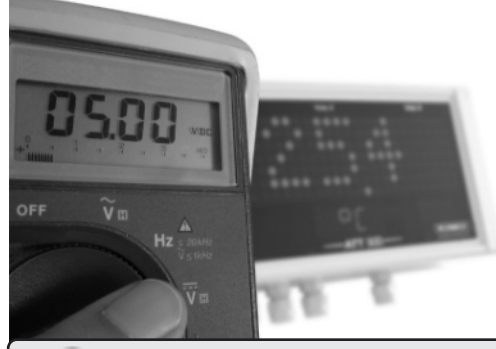

|    | Diagnostic Output |
|----|-------------------|
| 00 | 0 V               |
| 01 | 5 V               |
| 02 | 10 V              |
| 03 | 4 mA              |
| 04 | 12 mA             |
| 05 | 20 mA             |

If the deviations are too big (>0,05 V or >0,05 mA) between the signal issued and the value displayed on the multimeter, we recommend that you return the transmitter to our factory.

Step 4

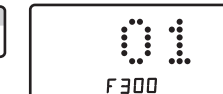

The cursor > returns to sub-folders line.

- press twice <sup>⊕</sup> to return to reading mode.
- $\bullet$  press once  $\overset{\mbox{\tiny ESD}}{=}$  to return to another folder selection.
- with and  $\bigcirc$  keys to choose another sub-folder from the folder 300.

#### 6. Analogue output management

## 6.b - Analogue output settings

🗋 F300

With this function, you can modify the measuring range of the transmitter, and you can equate the new limits to the analogue output (0-10 V or 4-20 mA).

You can enter the measuring range required on your own !

#### You must enter the values according to the units of measurement selected, not according to the measuring range of the transmitter.

Eg. on a CPA 303 pressure transmitter (0 to ±1000 Pa) with a reading in mmH<sub>2</sub>O, the minimum and maximum ranges must be configured on measuring range of 0 to ±102 mmH<sub>2</sub>O. See conversion chart on following page.

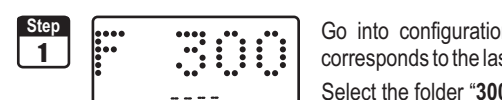

Go into configuration mode (see page 5). The folder number displayed corresponds to the last configuration folder used.

Select the folder "300" and validate with .

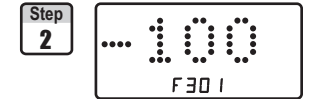

Minimum of Channel n°1 output Select sub-folder "301"

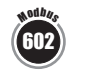

Minimum of Channel n°2 output Select sub-folder "304"

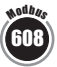

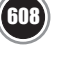

and validate with . The cursor > returns to the input line.

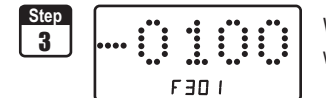

With  $\oplus$  and  $\bigcirc$  keys, select the value sign : negative or positive, validate with . Then, enter the minimum limit value and validate with .

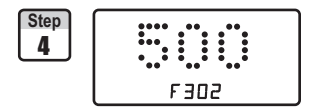

Maximum of Channel n°1 output Select sub-folder "302"

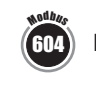

Maximum of Channel n°2 output Select sub-folder "305"

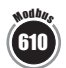

Step 5 F 302

With 
 and 
 keys, select the value sign : negative or positive, validate with 🔍

Then, enter the maximum limit value and validate with .

and validate with . The cursor > goes to the input line.

We recommend that the interval between the minimum and maximum is > 5% of the measuring range.

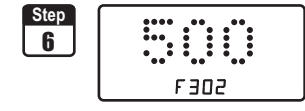

The cursor > goes to sub-folders line.

- press twice is to return to reading mode.
- press once 🔄 to return to another folder selection.
- with  $\oplus$  and  $\bigcirc$  keys you can choose another sub-folder from the folder 300.

After an analogue output setting, if the unit of measurement is modified (see page 5), you have to reconfigure NOTE the outputs according to the new unit of measurement.

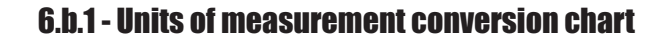

#### **Pressure**

📁 F300

|         | Pa         | mmH2O       | inWg       | mbar        | mmHg       |
|---------|------------|-------------|------------|-------------|------------|
| CPA 301 | 0 à ±100   | 0 à ±10,2   | 0 à ±0,401 | 0 à ±1,00   | -          |
| CPA 302 | 0 à ±500   | 0 à ±51,0   | 0 à ±2,005 | 0 à ±5,00   | -          |
| CPA 303 | 0 à ±1000  | 0 à ±102,0  | 0 à ±4,015 | 0 à ±10,00  | -          |
| CPA 304 | 0 à ±10000 | 0 à ±1020,0 | 0 à ±40,01 | 0 à ±100,00 | 0 à ±75,00 |

#### **Pressure**

|           | Pa         | mmH2O       | inWg       | mbar        | mmHg       |
|-----------|------------|-------------|------------|-------------|------------|
| CPA 301HV | 0 à ±100   | 0 à ±10,2   | 0 à ±0,401 | 0 à ±1,00   | -          |
| CPA 302HV | 0 à ±500   | 0 à ±51,0   | 0 à ±2,005 | 0 à ±5,00   | -          |
| CPA 303HV | 0 à ±1000  | 0 à ±102,0  | 0 à ±4,015 | 0 à ±10,00  | -          |
| CPA 304HV | 0 à ±10000 | 0 à ±1020,0 | 0 à ±40,01 | 0 à ±100,00 | 0 à ±75,00 |

## **Temperature**

|                          | °C             | °F             |
|--------------------------|----------------|----------------|
| THA 300 - St.steel probe | -40,0 à +180,0 | -40,0 à +356,0 |
| THA 300 - Probe PC       | -20,0 à +80,0  | -4,0 à +176,0  |

## **Temperature**

|                            | °C             | °F             |
|----------------------------|----------------|----------------|
| THA 300HV - St.steel probe | -40,0 à +180,0 | -40,0 à +356,0 |
| THA 300HV - Probe PC       | -20,0 à +80,0  | -4,0 à +176,0  |

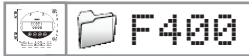

# 7.a - Activation / Deactivation of BEEP alarm

The beep alarm (audible alarm) is activated when a set point is reached. For more details on the setpoint settings, see page 20.

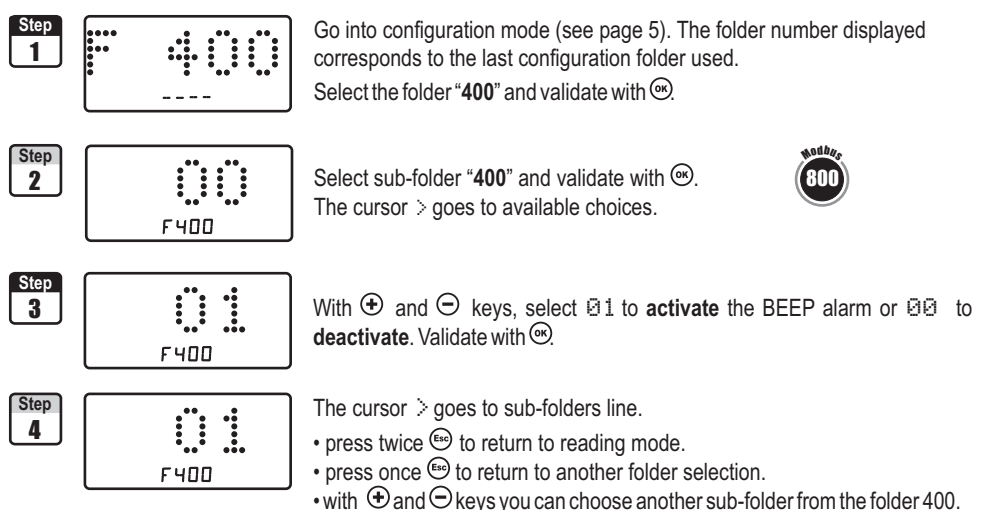

# 7.b - Relay security

The relay outputs are by default, in **negative security**: the relay is **energized** when a set point is reached. With the keypad, you can swap the relays in **positive security**: then, the relay is **de-energized** when a set point is reached or during a power outage.

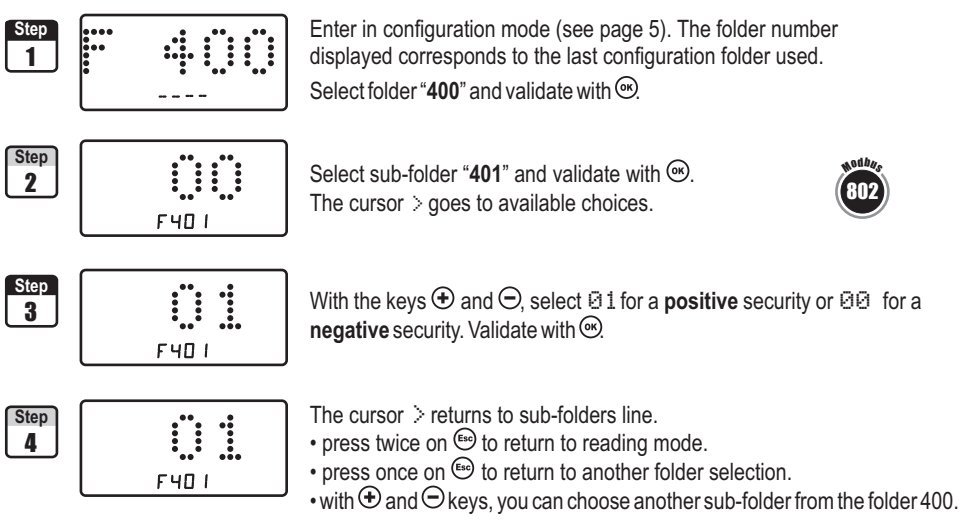

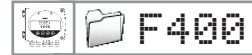

# 7.c - Alarm / relay functions and LED colour codes

CPA 300 & THA 300 transmitters have **4 relays** visible on the transmitter board with 24 Vac/dc power supply model (**2 relays** visible on the transmitter board with 230 Vac power supply model Ref.HV). Each relay has one LED to allow **real-time checking**.

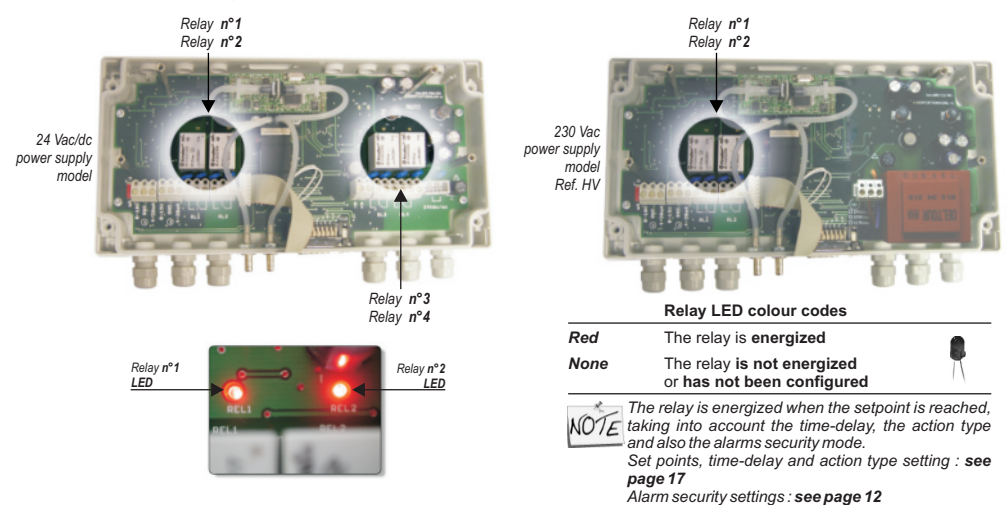

## 7.d - Selection of the channel for visual and relays alarms

CPA 300 & THA 300 transmitters have **4 audible relay alarms** with 24 Vac power supply model (**2 audible alarms** with 230 Vac power supply model Ref.HV). The transmitter can be configured with **4 different alarms setups** with 24 Vac/dc power supply model (**2 audible alarms setups** with 230 Vac power supply model (**2 audible alarms setups** with 230 Vac power supply model (**2 audible alarms setups** with 230 Vac power supply model (**2 audible alarms**).

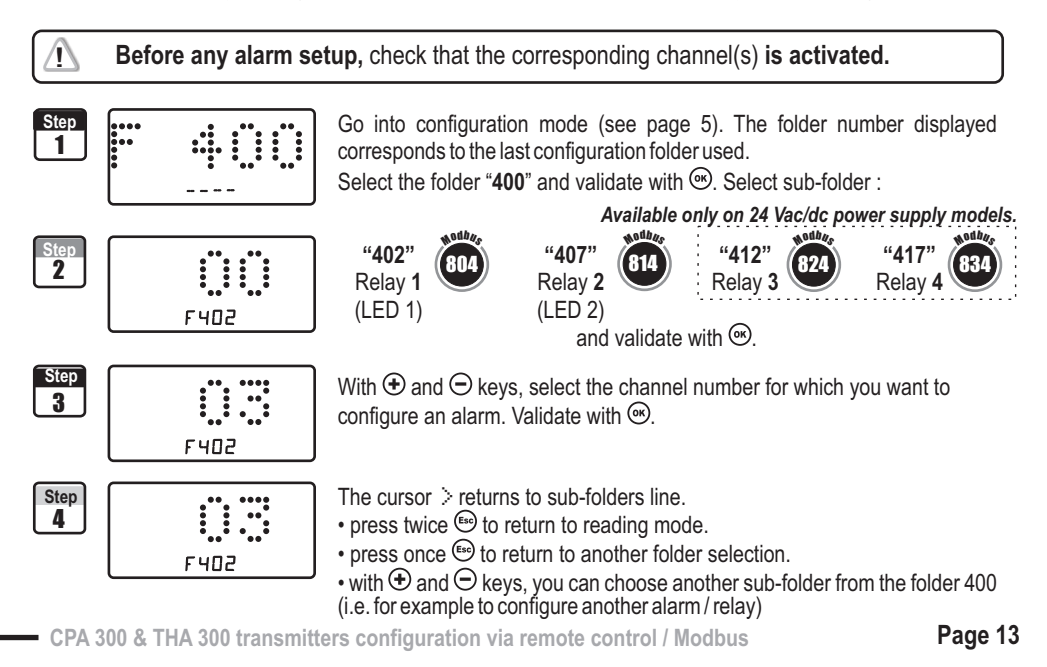

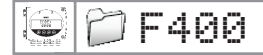

## 7.e - Alarm mode details

#### 7.e.1 - Definitions

#### Setpoint

The setpoint is a limit which, on being reached and/or exceeded, activates an alarm or energizes a relay (in negative security, see page 14 for more details).

#### **Time-delay**

Once the setpoint is reached and/or exceeded, the time-delay postpones the alarm activation (or relay excitation) for a short period (in seconds). Once this period is elapsed, and if the setpoint is still exceeded, then the alarm is activated or the relay is energized (in negative security).

#### Action type

For alarm activation or relay excitation, you can choose the action type : rising or falling action.

- Rising action : the alarm is activated once the measurement goes over the setpoint
- Falling action : the alarm is activated once the measurement goes below the setpoint

#### 7.e.2 - Available configurations

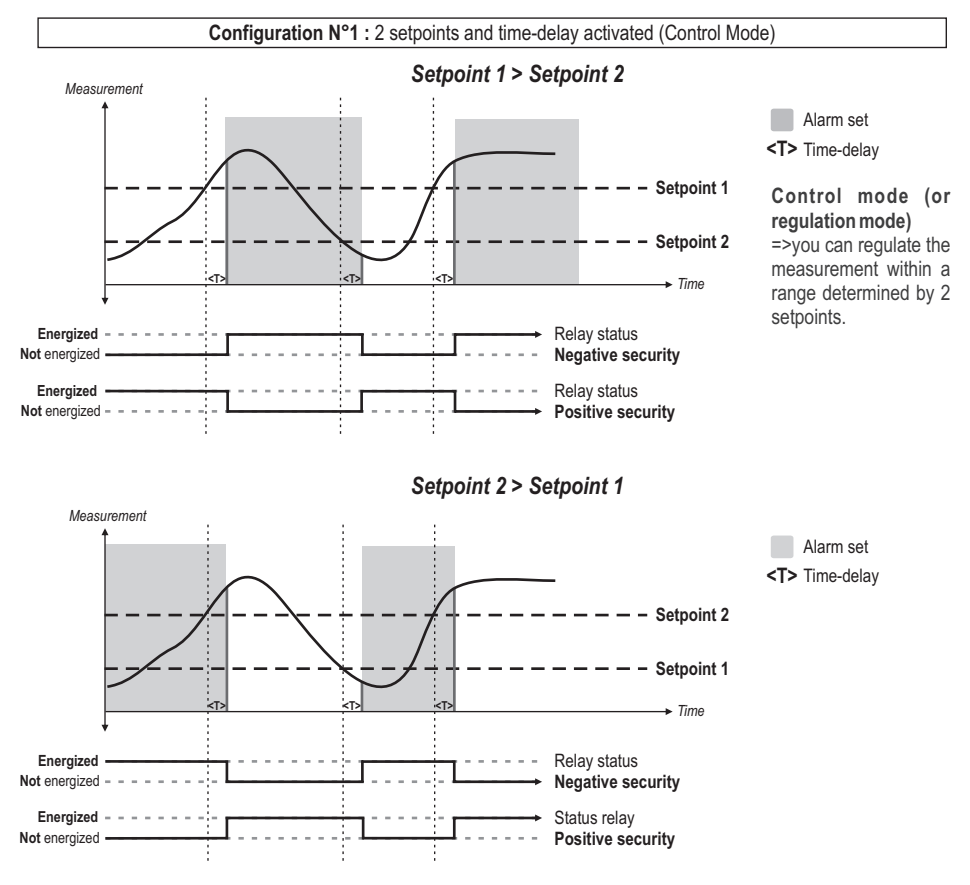

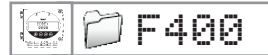

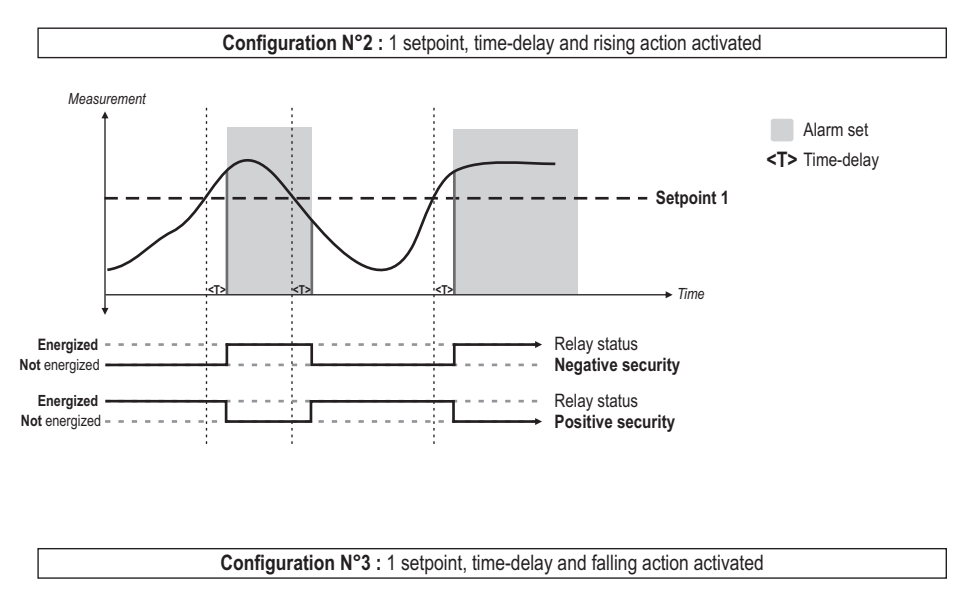

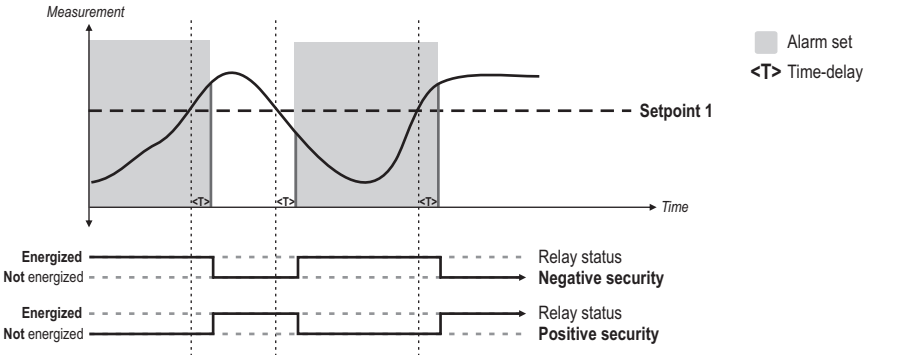

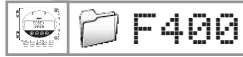

## 7.f - Alarm mode selection

F403

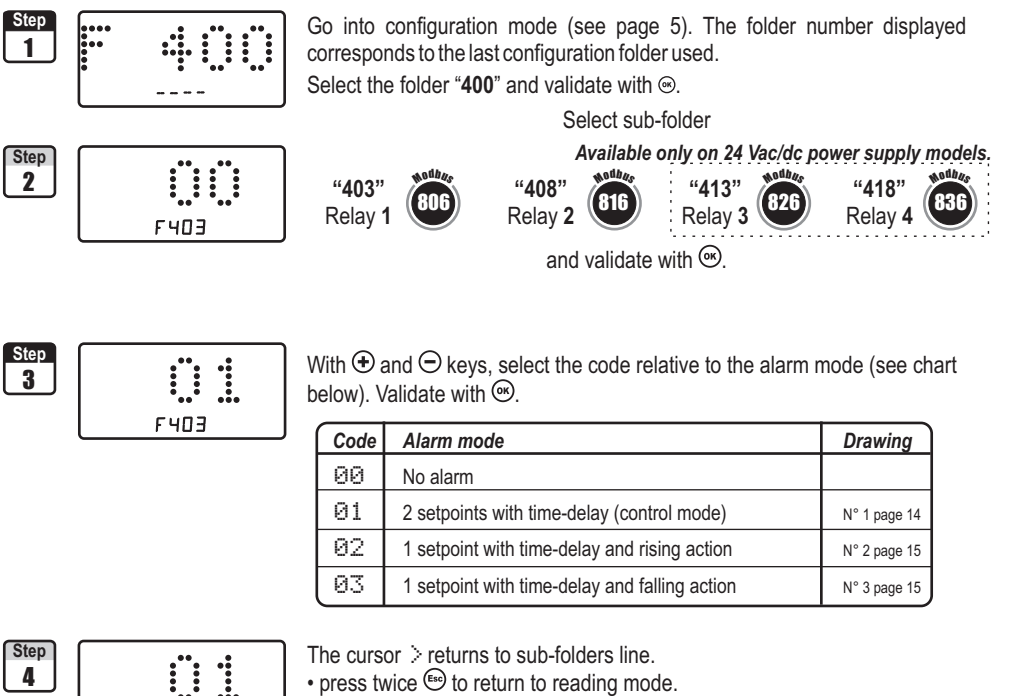

• press twice so to return to reading mode.

- press once 🖾 to return to another folder selection.
- with and keys, you can choose another sub-folder from the folder 400.

## 7.g - Setpoints and time-delay setting

## 7.g.1 - Setpoints

]F400

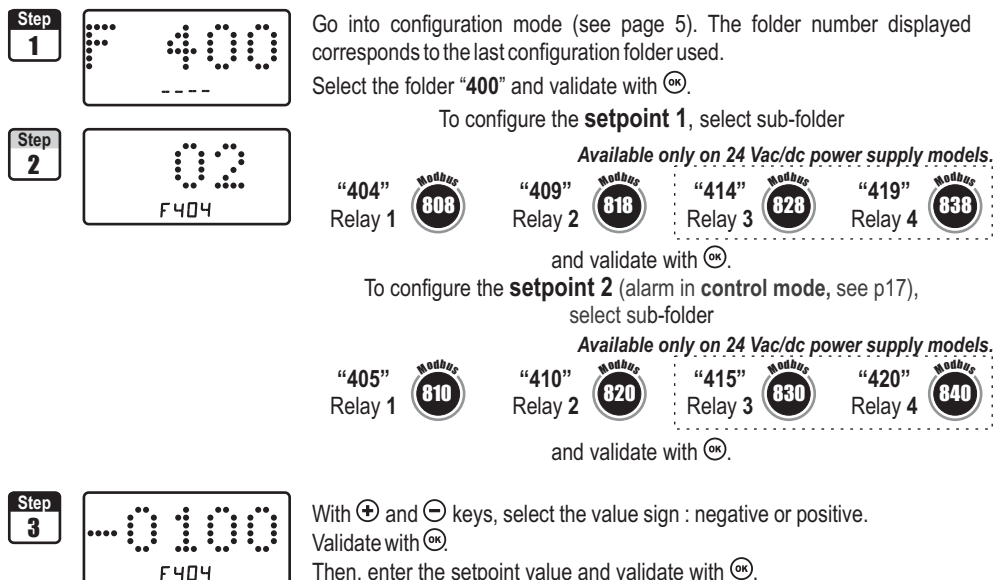

Then, enter the setpoint value and validate with S.

#### You must enter values according to the units of measurement selected, not according to the measuring range of the transmitter.

Ex. on a CPA 303 pressure transmitter (0 to ±1000 Pa) with a reading in mmH<sub>2</sub>O, the minimum and maximum ranges must be configured on measuring range of 0 to ±102 mmH<sub>2</sub>O. See conversion chart on page 11.

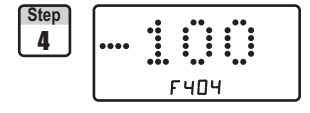

The cursor > returns to sub-folders line.

- press twice is to return to reading mode.
- press once 🔤 to return to another folder selection.
- with  $\oplus$  and  $\odot$  keys, you can choose another sub-folder from the folder 400.

If after having set up a setpoint, the unit of measurement is modified (see page 9), then you have to NOTE reconfigure the setpoints according to this new unit of measurement.

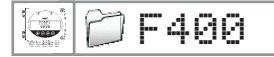

#### 7.g.2 - Time-delay

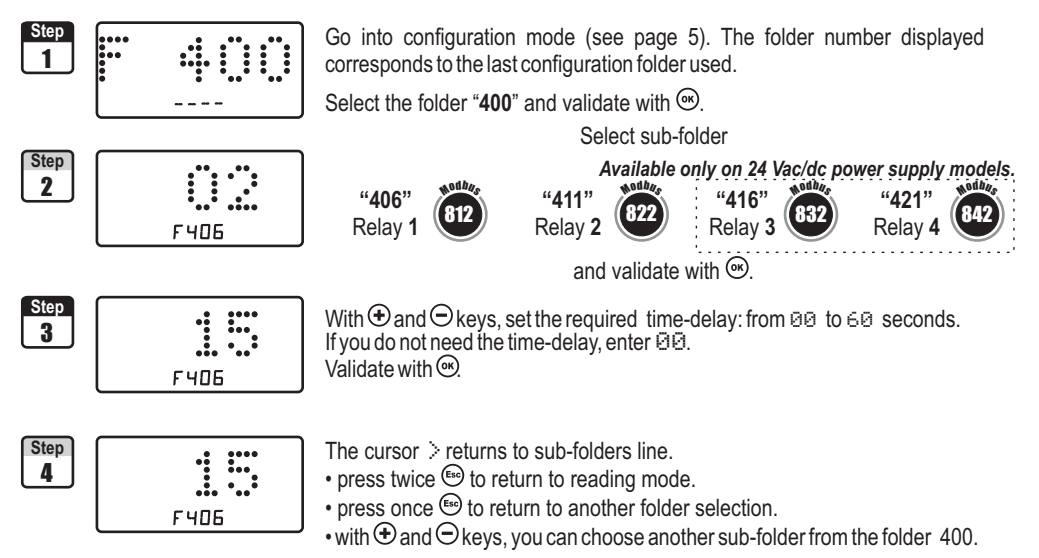

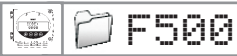

## 8.a - Pressure measurement integration (CPA 300)

The integration coefficient makes an average of the measurements : this helps to avoid any excessive variations and guarantees a stable measurement.

New value displayed = [((10 - Coef.) x New Value) + (Coef. x former value)] /10

This value is applicable when the variation is less than +/- (Coef. x 10 Pa)

Example : CPA 303 (0-1000 Pa) - First measurement : 120 Pa - New measurement : 125 Pa

The pressure source is stable, the user applied a low integration. Integration : 1, maximum variation allowed +/-10 Pa. Since the variation is less than 10 Pa, we apply the integration calculation formula. Next measurement displayed ((9 \* 125) + (1 \* 120))/10 = 124.5 soit 124 Pa. If the new value had been 131 Pa, the next value displayed would have been 100% of the new value, i.e 131 Pa.

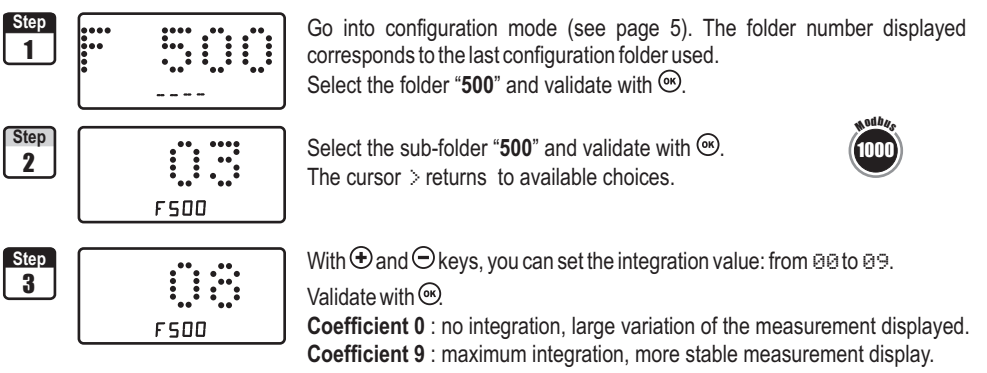

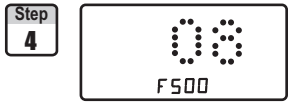

The cursor > returns to sub-folders line.

- press twice for return to reading mode.
- press once (a) to return to another folder selection.
- with and keys, you can choose another sub-folder from the folder 500.

# 8.a - Time-delay between 2 self-calibrations

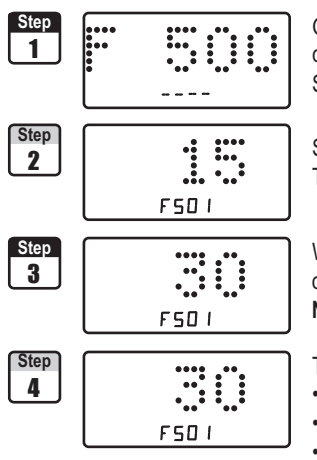

Go into configuration mode (see page 5). The folder number displayed corresponds to the last configuration folder used. Select the folder "**500**" and validate with (...).

Select the sub-folder "501" and validate with  $\textcircled{\mbox{\scriptsize \ensuremath{\varpi}}}.$  The cursor > goes to available choices.

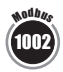

With O and  $\bigcirc$  keys, you can set the time-delay values between 2 self-calibrations : from @ to  $\bigcirc @$  minutes. Validate with @.

Nota : if the value is equal to 0, the transmitter will not carry out any self-calibration.

The cursor > returns to sub-folder line.

- press twice  $\textcircled{\text{se}}$  to return to reading mode.
- $\bullet$  press once  $\textcircled{\mbox{\tiny ES}}$  to return to another folder selection.
- with  $\oplus$  and  $\Theta$  keys, you can choose another sub-folder from the folder 500

Whenever you want, in reading mode, you can carry out a self-calibration by keeping "ESC" pressed for 5 seconds.

]F500

# 9.a - Offset setting in humidity and temperature

In order to compensate for any longterm drift of the transmitter, you can add an offset to the value displayed by the THA 300 with the EHK 500 reference portable instrument or via the keypad.

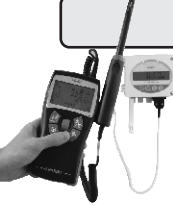

Function only available on humidity transmitter types THA 300

The EHK 500 is a reference portable instrument (optional) which enables you to adjust at one point the humidity and temperature reading, via the RS 232 connection cable. Thanks to this new time-saving system, no need to return the transmitter to our factory.

Your transmitter is always available on site. For more details, see technical datasheet and user manual of EHK 500.

## 9.a.1 - Offset in hygrometry

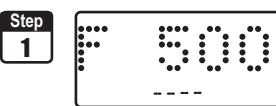

I

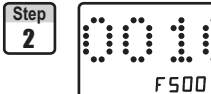

Go into the configuration mode (see page 5). The folder number displayed corresponds to the last folder used.

Select folder "500" and validate with ()

Select sub-folder "500" and validate with . The cursor > goes to the line of available choices.

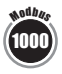

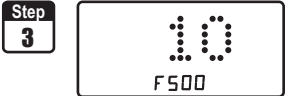

With keys  $\oplus$  and  $\Theta$ , enter the offset value : from -50.0 to +50.0. Validate with .

The cursor > returns to sub-folders line.

- press once on \cdots to return to reading mode.
- or choose another folder to access other functions.

## 9.a.2 - Offset in temperature

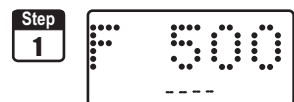

Step 2 F 50 I Go into the configuration mode (see page 2). The folder number displayed corresponds to the last folder used.

Select folder "500" and validate with .

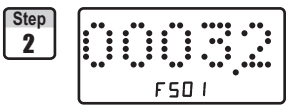

Select sub-folder "501" for an offset in °C or "502" for an offset in °F and validate with . The cursor > goes to the line of available choices.

With keys  $\oplus$  and  $\Theta$ , enter the offset value : from -50,0 to +50,0 (in °C) or from -90 to +90 (in °F). Validate with .

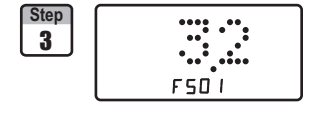

The cursor > returns to sub-folders line.

- press twice 🖾 to return to reading mode.
- press once (5) to return to another folder selection.
- with and keys, you can choose another sub-folder from the folder 500

If you activate the offset in temperature in °C (function 501), the value entered is automatically converted NOTE into °F (function 502) and vice versa.

PF600

## **10.a - Temperature compensation**

#### You can modify the temperature compensation value.

The air velocity and airflow measured with a differential probe (such as Pitot tube, Debimo blade, orifice plate...) depends on the working temperature. Then, it is required to enter the **working temperature** to get more accurate results. You can enter the value either manually or using a thermocouple K probe which offers the automatic temperature compensation.

Function only available on pressure transmitter types CPA 300 with SQR option

### 10.a.1 - Manual compensation

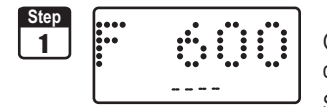

Go into configuration mode (see page 5). The folder number displayed corresponds to the last configuration folder used. Select the folder "**600**" and validate with (\*).

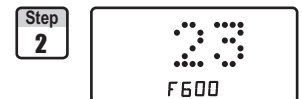

Select the sub-folder "600" to enter a value in °C

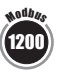

or "601" to enter a value in °F

1202

validate with . The cursor > returns to available choices.

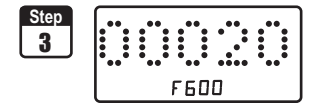

With O and  $\bigodot$  keys, enter the temperature compensation (Celsius degree shown alongside, sub-folder "600"). Validate with O.

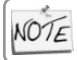

If you make a temperature compensation in Celsius degree (sub-folder "600"), the transmitter will automatically make the conversion into Farenheit degree (sub-folder "601") and vice versa.

🕑 🍘 F600

# 10.b - Air velocity coefficient selection (CPA 300)

Since the air velocity is calculated from the pressure (on a CPA 300) and from a differential probe, **you must enter the coefficient value of the differential probe.** For Pitot tubes and Debimo blades, the coefficient is already included in the transmitter.

Function only available on the pressure transmitter types CPA 300 with SQR option

Go into configuration mode (see page 5). The folder number displayed corresponds to the last configuration folder used.

Select the folder "600" and validate with .

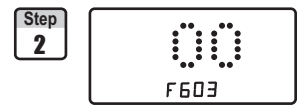

1

Select the sub-folder "603" and validate with OO. The cursor > goes to available choices.

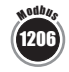

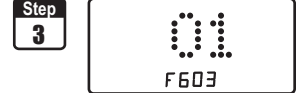

With 🕀 and 🕞 keys, select the differential probe type. Validate with .

| Code | Differential probe       | Coef.         |
|------|--------------------------|---------------|
| 00   | Pitot tube L (ISO 3966)  | 1             |
| 01   | DEBIMO blade             | 0.8165        |
| 02   | Other differential probe | To be entered |

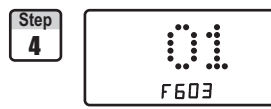

The cursor > returns to sub-folders line.

- press twice 🗐 to return to reading mode.
- $\bullet$  press once  $\overset{\mbox{\tiny Es}}{}$  to return to another folder selection.
- with  $\oplus$  and  $\bigcirc$  keys, you can choose another sub-folder from the folder 600.

NOTE If you use "Other differential probe" please carefully follow the instructions below.

## 10.b.1 - Manual coefficient input

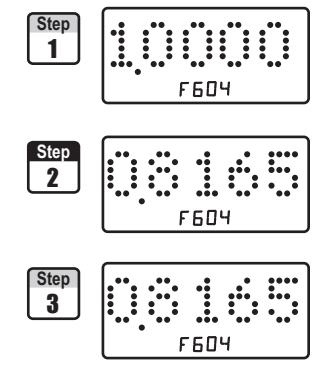

Select the folder "600" and validate with .

Select the sub-folder "604" and validate with O. The cursor > goes to available choices.

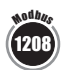

With O and O keys, enter the coefficient relative to your differential probe. This coefficient is given by the manufacturer (from 0.0001 to 9.9999). Validate with O.

The cursor > returns to sub-folders line.

- press twice <sup>€</sup> to return to reading mode.
- press once 🐵 to return to another folder selection.
- with and keys , you can choose another sub-folder from the folder 600.

🎾 F600

## 10.c- Air velocity coefficient input

With this correction coefficient, you can adjust the transmitter according to the air velocity in your installation.

Function only available on the transmitter types CPA 300 with SQR option

#### 10.c.1 - How to calculate it ?

If the air velocity in your duct is equal to 17 m/s, and if the transmitter indicates 16.6 m/s, then the coefficient to apply is 17/16,6 ie 1.024

### 10.c.2 - Coefficient input

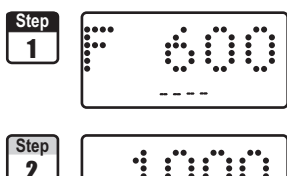

Go into configuration mode (see page 5). The folder number displayed corresponds to the last configuration folder used.

Select the folder "600" and validate with .

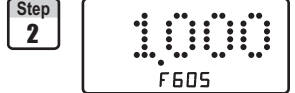

Select the sub-folder "605" and validate with O. The cursor > goes to available choices.

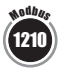

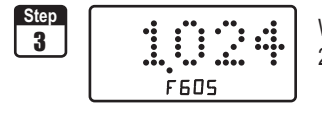

With O and O keys, **enter the coefficient value** calculated (from 0.200 to 2.000). Validate with O.

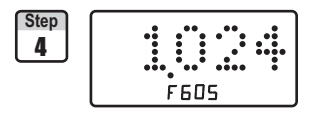

The cursor > returns to the sub-folders line.

- press twice 🖾 to return to reading mode.
- press once 🔤 to return to another folder selection.
- with et  $\boxdot$  keys, you can choose another sub-folder from the folder 600.

1

# 11.a - Selection of duct section type or airflow coefficient

## 11.a.1 - Working from the section type

Function only available on pressure transmitter types CPA 300 with SQR option

Step Go into configuration mode (see page 5). The folder number displayed \*.!!! 1 corresponds to the last configuration folder used. Select the folder "600" and validate with . Step 2 Select the sub-folder "606" and validate with . The cursor > goes to available choices. F606 Step With O and  $\bigcirc$  keys, select the section type (@@ or @1). 3 Validate with . Section type Code F606 00 Rectangular 01 Circular 02 Airflow coefficient (to be entered, see p 25) Step The cursor > returns to sub-folders line. 4 • press twice loop to return to reading mode. • press once low to return to another folder selection. F606 • with ⊕ and ⊖ keys to choose another sub-folder from the folder 600. Section sizes input Go into configuration mode (see page 5). The folder number displayed Step 1 corresponds to the last configuration folder used. Select the folder "600" and validate with . Select sub-folder Step 2 Rectangular section Circular section

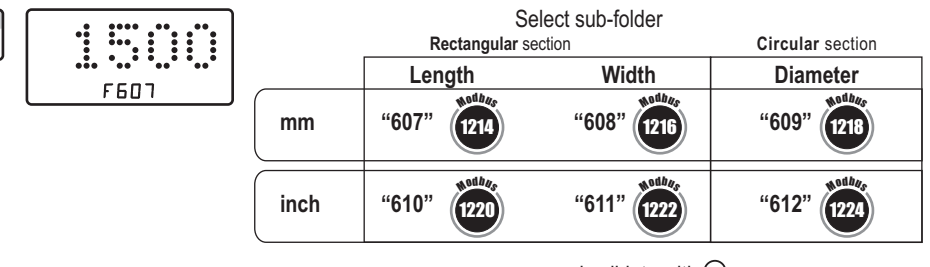

and validate with .

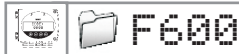

### 10. Airflow measurement configuration

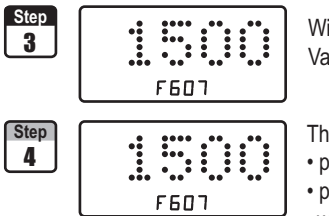

With O and  $\bigcirc$  keys, enter the value (from 0 to 3000 mm or 0 to 118.11 inch). Validate with O.

The cursor > returns to sub-folders line.

• press twice (50) to return to reading mode.

- press once ( to return to another folder selection.
- with and  $\bigcirc$  keys, you can choose another sub-folder from the folder 600.

KOTE If you enter a length, width or diameter in mm, the transmitter will automatically calculate the conversion in Inch (vice versa)

## 10.a.2 - Working from a airflow coefficient

With this coefficient, you can calculate the airflow from the pressure. This coefficient is given by the manufacturer of the devices supplied with pressure connections (+ and -). From the square root of the pressure measured (Delta P), and from this coefficient, you get the airflow.

Airflow =  $C_D x \sqrt{\Delta Pressure}$ 

Function only available for the pressure transmitter types **CPA 300 with SQR option**. In this calculation mode, you have **no access to reading of air velocity**. If you activate this calculation mode and also a channel in air velocity, the transmitter will display an error code "4".

#### Go back to procedure page 24 / step 3:

With  $\oplus$  and  $\bigcirc$  keys, select @2 and validate with @.

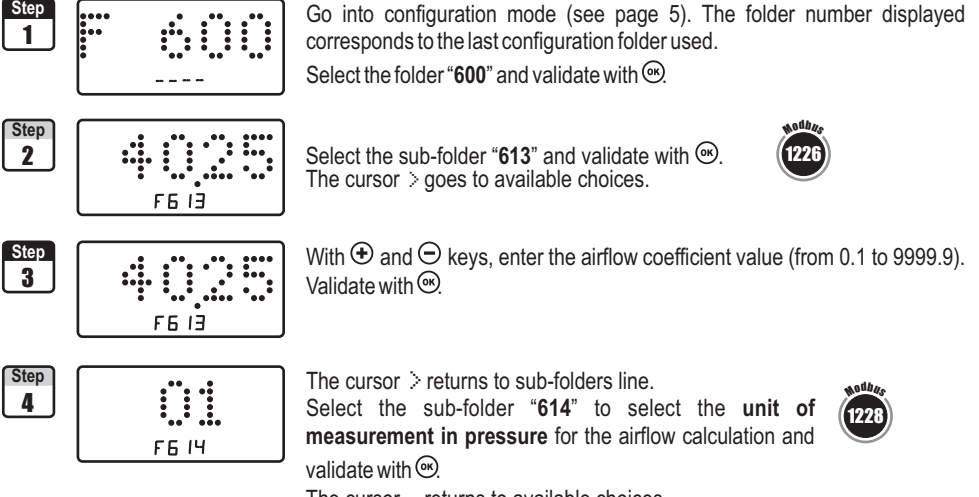

The cursor > returns to available choices.

**]** F600

### 11. Airflow measurement configuration

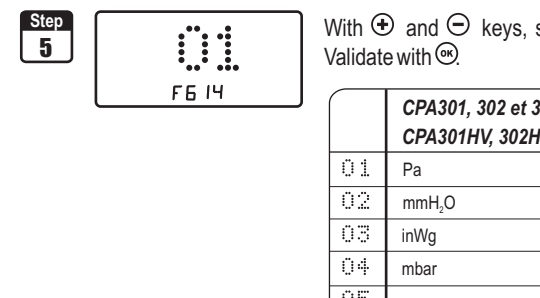

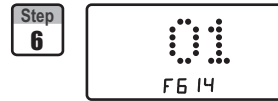

With O and  $\bigcirc$  keys, select the unit of measurement (see chart below).

|    | CPA301, 302 et 303<br>CPA301HV, 302HV et 303HV | CPA304<br>CPA304HV |
|----|------------------------------------------------|--------------------|
| 01 | Pa                                             | Pa                 |
| 02 | mmH₂O                                          | mmH₂O              |
| 03 | inWg                                           | inWg               |
| 04 | mbar                                           | mbar               |
| 05 | -                                              | mmHg               |

The cursor > returns to sub-folders line.

• press twice (a) to return to reading mode.

• press once to return to another folder selection. • with and  $\bigcirc$  keys to choose another sub-folder from the folder 600.

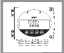

# 12.a- Activation / deactivation of the RS232 and home bus

CPA 300 & THA 300 transmitters have one RS 232 and one RS 485 digital output (Modbus protocol) - optional. With the RS 232, you can display 1 or 2 parameters which are measured by other Class 200 and 300 transmitters, or you can send measurements to be displayed on another Class 300 transmitters.

If you set up your transmitter to send measurements to another transmitter via RS 232, **then you will not be able to use the RS 485 digital output anymore** (Modbus - optional).

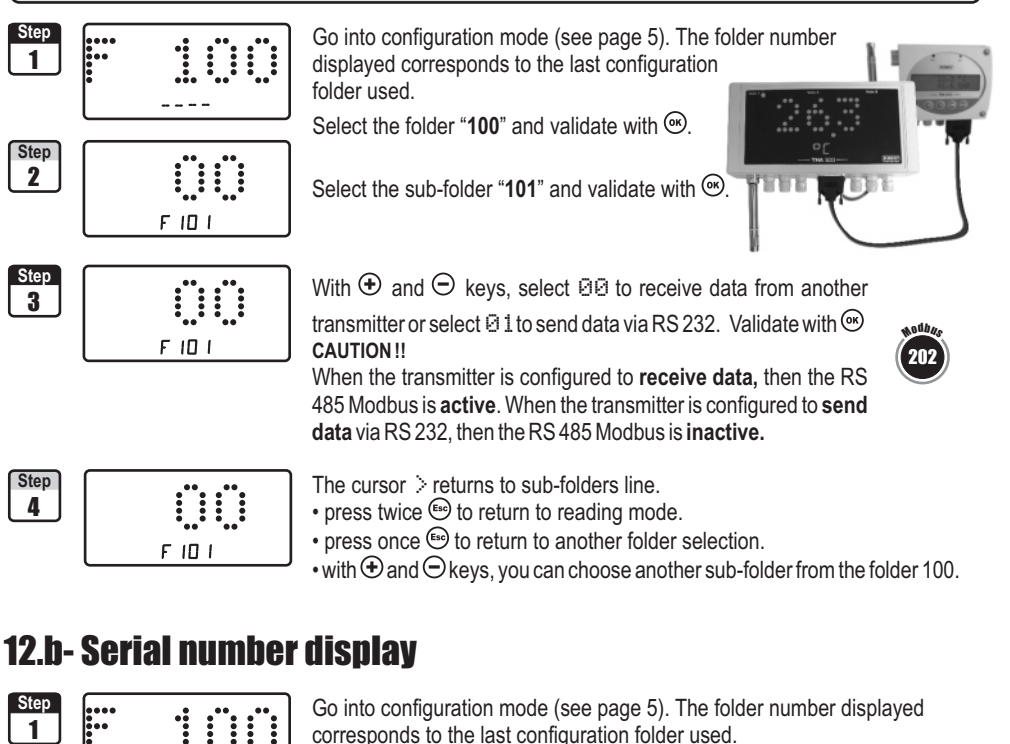

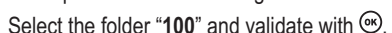

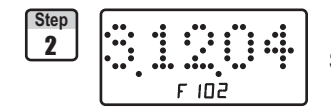

Select the sub-folder "102" and validate with .

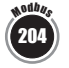

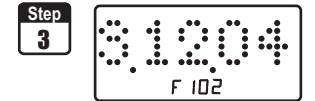

The serial number of the transmitter is displayed. The cursor > returns to sub-folders line.

- press twice 🕾 to return to reading mode.
- press once 🐵 to return to another folder selection.
- with  $\oplus$  and  $\bigoplus$  keys to choose another sub-folder from the folder 100.

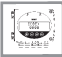

# 12.c- Modification of Modbus communication speed

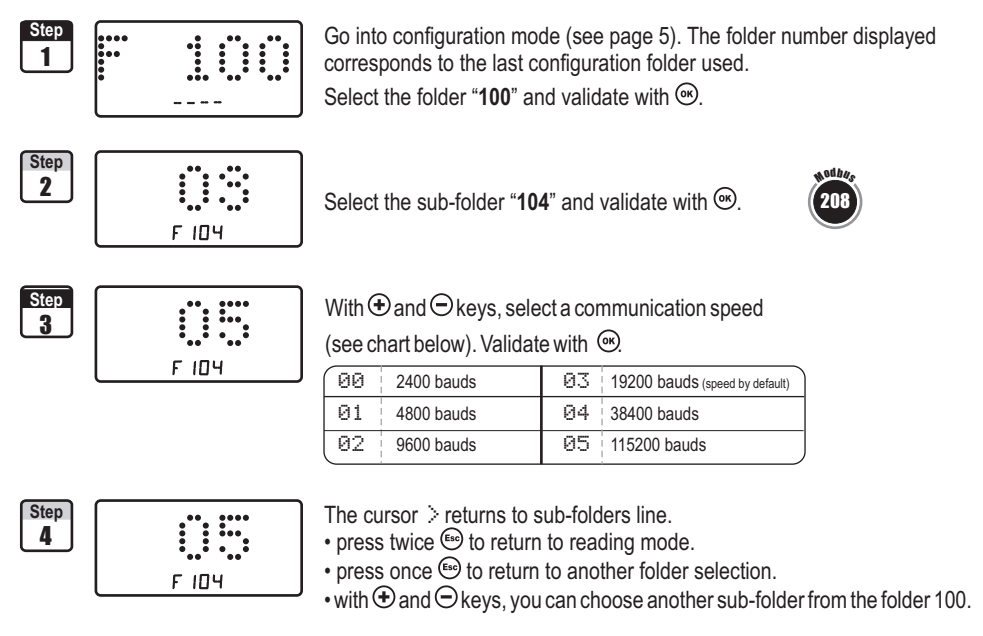

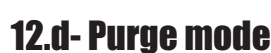

The purge mode enables to freeze the measurement when being displayed, enables to lock the analogue outputs, and to activate the relay 1, in order to actuate a de-dust system of an air movement conditions system and to activate the relay 2 in order to isolate the transmitter.

Here is the detailed process of purge mode :

- 1 Measurement is frozen.
- 2 Wait for three seconds.
- 3 Activation of relay 2 (isolation of the transmitter)
- 4 Wait for time-delay (e.g : 10 seconds).
- 5 Activation of relay 1 (sending compressed air into the network to clean the installation)
- 6 Purge duration ((e.g : 30 seconds)

- 7 Deactivation of relay 1 (stop sending compressed air).
- 8 Wait for time-delay (e.g : 10 seconds).
- 9 Deactivation of relay 2
- 10 Wait for three second.
- 11 Recovery of measurement

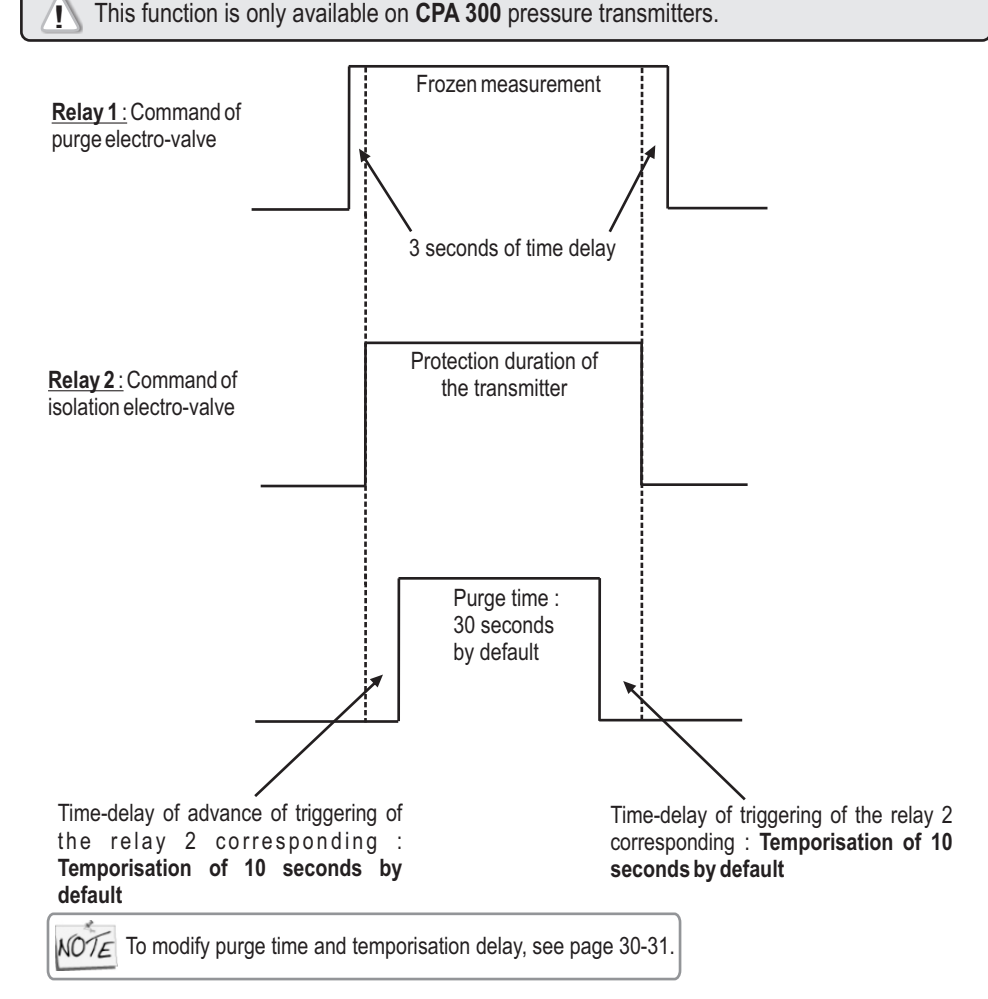

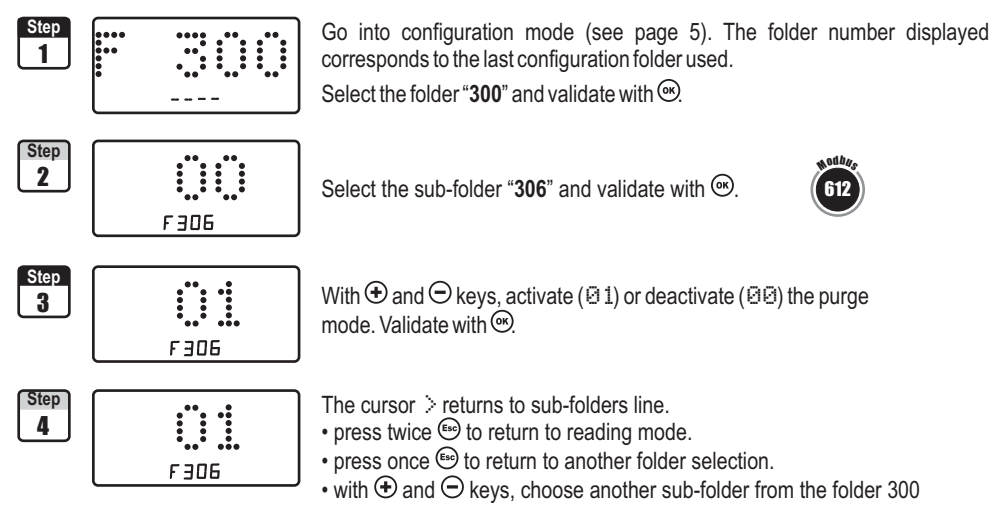

#### 12.d.2 -Working duration of purge mode

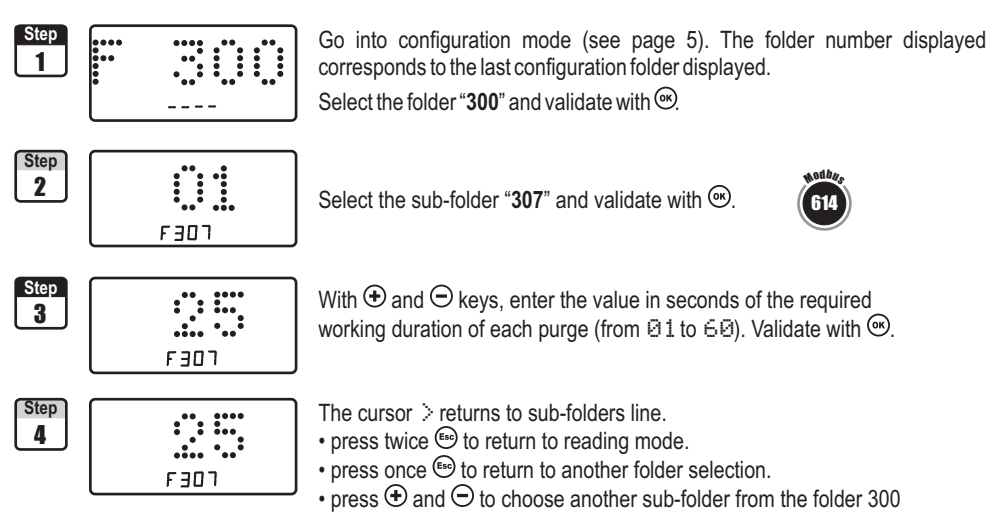

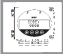

#### 12.d- Mode Purge

#### 12.d.3 - Frequency

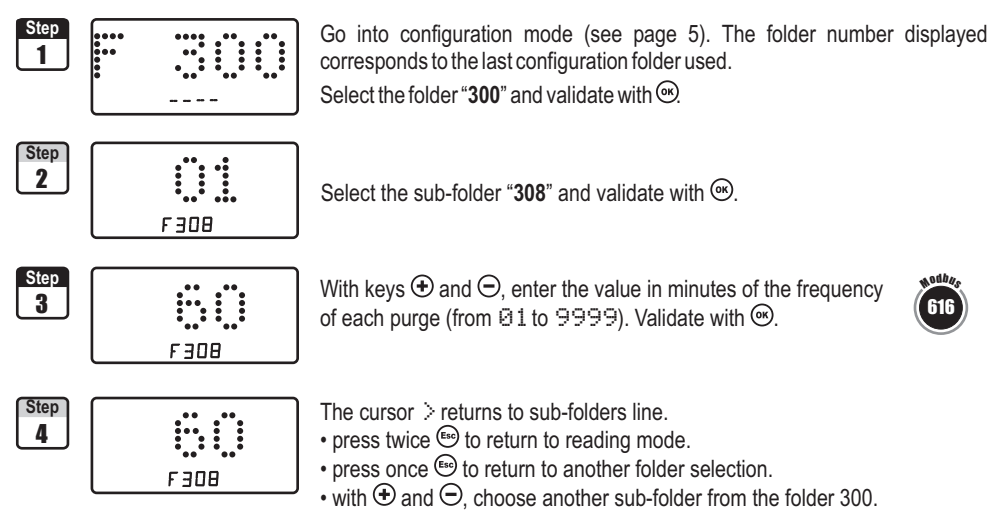

#### 12.d.4 - Time-delay

Time-delay corresponds to the advanced and retardation lead time of triggering of the relay 2 relative to the relay 1.

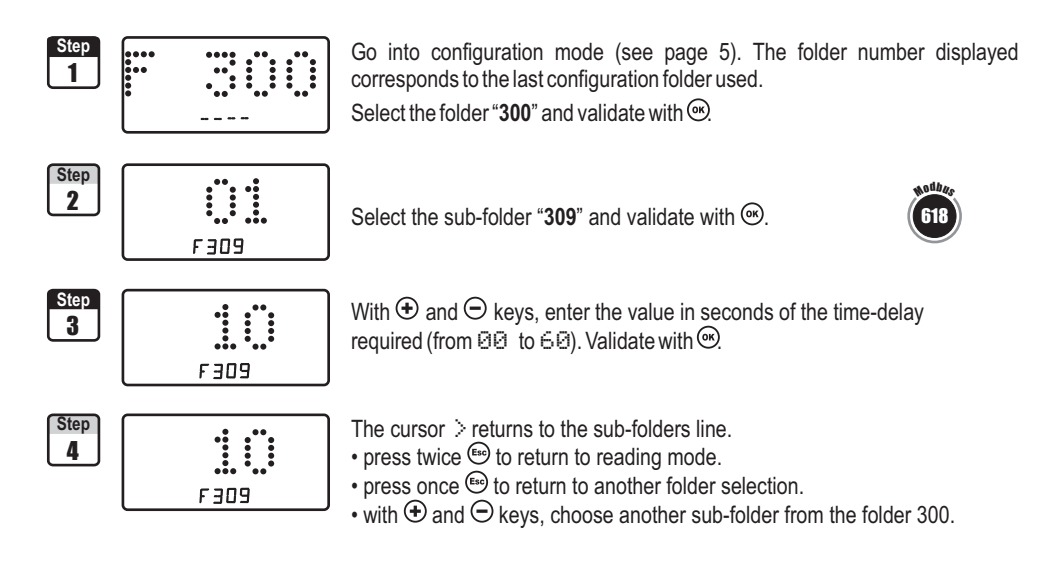

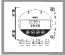

### 13. Error codes

| Code | Problem                                                                                                    | Solution                                                                                                    |
|------|----------------------------------------------------------------------------------------------------|----------------------------------------------------------------------------------------------------|
| 01   | Configuration error (alarm(s) set on a non displayed/activated channel)                                                                                                    | Check status of the 4 alarms (or 2 alarms for Ref.HV) and 4 channels.<br>Ex. : the error appears if an alarm is configured on a channel (1, 2, 3 or 4)<br>which is not active. Then, you must activate the channel on which you want<br>to configure an alarm.<br>Activation of a channel : see page 5<br>Alarm and relay configurations : see page 14 |
| 02   | No channel activated                                                                                                    | <ul> <li>Activate one channel (at least).</li> <li>Activation of a channel : see page 5</li> </ul>                                                                                                    |
| 03   | Humidity probe (THA 300) or SPI (CPA 300) not connected                                                                                                    | Connect the probe / SPI (see user manual SPI)                                                                                                    |
| 04   | Only on CPA 300.<br>A channel is configured in air velocity (see page 5) and the airflow calculation function (page 23) is set to $\Theta \mathbb{Z}$ (airflow coefficient). This combination is <b>impossible</b> . | <ul> <li>Select a unit in airflow for the channel 1, 2, 3 or 4 (see channels configuration, page 5)</li> <li>Instead of airflow coefficient, select a circular or rectangular section in function 606 (see page 24)</li> </ul>                                                                                                    |

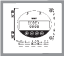

| F100 G |            |                                  |                                        |  |  |  |
|--------|------------|----------------------------------|----------------------------------------|--|--|--|
| Code   |            | Description                      | Available settings                     |  |  |  |
| 100    | 200        | Channel n° for IR remote control | 0 to 9                                 |  |  |  |
| 101    | <b>202</b> | Sending data via RS 232          | 0 or 1                                 |  |  |  |
| 102    | <b>204</b> | Serial number display            |                                        |  |  |  |
| 103    | 206        | Modbus slave number              | 1 to 255                               |  |  |  |
| 104    | 208        | Modbus communication speed       | 00 2400 bds 02 9600 bds 04 38400 bds   |  |  |  |
|        |            |                                  | 01 4800 bds 03 19200 bds 05 115200 bds |  |  |  |

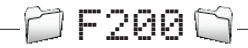

Code

#### Description

- 200 400 Unit of channel 1
- 201 402 Unit of channel 2
- 202 404 Unit of channel 3
- 203 406 Unit of channel 4

#### Available settings

|    | CPA301, 302 et 303<br>CPA301HV, 302HV et 303HV | CPA304<br>CPA304HV | THA300<br>THA300HV      |
|----|------------------------------------------------|--------------------|-------------------------|
| 00 | Inactive channel                               | Inactive ch.       | Inactive channel        |
| 01 | Ра                                             | Pa                 | °C                      |
| 02 | mmH₂O                                          | mmH₂O              | °F                      |
| 03 | inWg                                           | inWg               | %HR                     |
| 04 | mbar                                           | mbar               | g/Kg (Hygro. absolue p) |
| 05 | m/s                                            | mmHg               | °C (Temp. de rosée Td)  |
| 06 | fpm                                            | m/s                | °F (Temp. de rosée Td)  |
| 07 | m³/h                                           | fpm                | °C (Temp. humide Tw)    |
| 08 | L/s                                            | m³/h               | °F (Temp. humide Tw)    |
| 09 | cfm                                            | L/s                | KJ/Kg (Enthalpie i)     |
| 10 | m³/s                                           | cfm                |                         |
| 11 |                                                | m³/s               |                         |

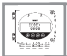

| _       | PT F300 M                |                          |                                                                                                    |                                                                                                  |  |  |  |  |
|---------|--------------------------|--------------------------|----------------------------------------------------------------------------------------------------|--------------------------------------------------------------------------------------------------|--|--|--|--|
|         | Code                     | NXX STOR                 | Description                                                                                                    | Available settings                                                                               |  |  |  |  |
| nel 1   | 300                      | 600                      | Analogue output setting on channel 1                                                                                                  | <b>0</b> =>0V, <b>1</b> =>5V, <b>2</b> =>10V<br><b>3</b> =>4mA, <b>4</b> =>12mA, <b>5</b> =>20mA |  |  |  |  |
| chani   | 301<br>302               | 602<br>604               | Analogue output minimum on channel 1<br>Analogue output maximum on channel 1                                                          | ,                                                                                                |  |  |  |  |
| nel 2   | 303                      | 606                      | Analogue output setting on channel 2                                                                                                  | <b>0</b> =>0V, <b>1</b> =>5V, <b>2</b> =>10V<br><b>3</b> =>4mA <b>4</b> =>12mA <b>5</b> =>20mA   |  |  |  |  |
| chan    | 304<br>305               | 608<br>610               | Analogue output minimum on channel 2<br>Analogue output maximum on channel 2                                                          |                                                                                                  |  |  |  |  |
| CPA 300 | 306<br>307<br>308<br>309 | 612<br>614<br>616<br>618 | Activation / Deactivation of purge mode<br>Working time of each purge<br>Frequency of each purge<br>Time-delay before and after purge | 00 or 01<br>from 01 to 60 seconds<br>from 01 to 9999 minutes<br>from 00 to 60 seconds            |  |  |  |  |

| Ê F500 😭 |             |         |                                 |                      |  |
|----------|-------------|---------|---------------------------------|----------------------|--|
| Code     | NOT DRA     | Model   | Description                     | Available settings   |  |
| 500      | 1000        | CPA 300 | Measurement integration         | from 0 to 9          |  |
| 500      | 1000        | THA 300 | Offset in humidity              | -50,0 to +50,0       |  |
| 501      | <b>1002</b> | CPA 300 | Self-calibration for time-delay | from 0 to 60 minutes |  |
| 501      | <b>1002</b> | THA 300 | Offset in temperature (°C)      | from -50,0 to +50,0  |  |
| 502      | 1004        | THA 300 | Offset in temperature (°F)      | from -90,0 to +90,0  |  |

|              |             |      |            |                                  | 14. Functions recap                                                                                                    |
|--------------|-------------|------|------------|----------------------------------|----------------------------------------------------------------------------------------------------|
|              | _           |      |            |                                  | )[]                                                                                                    |
|              |             | Code | Nod has    | Description                      | Available settings                                                                                                    |
|              |             | 400  | 800        | Audible alarm                    | 0 or 1                                                                                                    |
|              |             | 401  | 802        | Relays security                  | 0 (negative) or 1 (positive)                                                                                                    |
|              |             | 402  | 804        | Channel selection for relay 1    | 1=> channel 1, 2=> channel 2, 3=>channel 3, 4=> channel 4                                                                                                    |
|              | ΑΥ <b>1</b> | 403  | 806        | Channel selection for relay 1    | <ul> <li>0=&gt; inactive</li> <li>1=&gt; setpoint 1, setpoint 2 and time-delay</li> <li>2=&gt; setpoint 1, time-delay and rising action</li> <li>2=&gt; setpoint 1, time-delay and falling action</li> </ul>  |
| ī            |             | 404  | 808        | Setpoint 1 of relay 1            | 3=> selpoint 1, time-delay and failing action                                                                                                    |
| C C          | r           | 405  | 810        | Setpoint 2 of relay 1            |                                                                                                    |
|              |             | 406  | 812        | Time-delay on relay 1            | from 0 to 60 seconds                                                                                                    |
|              |             | 407  | 814        | Channel selection for relay 2    | 1=> channel 1, 2=> channel 2, 3=>channel 3, 4=> channel 4                                                                                                    |
|              | LAY 2       | 408  | 816        | Relay 2 type selection           | <ul> <li>0=&gt; inactive</li> <li>1=&gt; setpoint 1, setpoint 2 and time-delay</li> <li>2=&gt; setpoint 1, time-delay and rising action</li> <li>3=&gt; setpoint 1, time-delay, and falling action</li> </ul> |
|              | Ц<br>ү      | 409  | 818        | Setpoint 1 of relay 2            |                                                                                                    |
|              |             | 410  | 820        | Setpoint 2 of relay 2            |                                                                                                    |
|              |             | 411  | 822        | Time-delay on relay 2            | from 0 to 60 seconds                                                                                                    |
| odels        | ຕ           | 412  | <b>824</b> | Channel selection for relay 3    | 1=> channel 1, 2=> channel 2, 3=>channel 3, 4=> channel 4                                                                                                    |
| ly m         |             | 410  | 020        | Alarm type selection for relay 3 | 1=> setpoint 1. setpoint 2 and time-delay                                                                                                    |
| ddns         |             |      |            |                                  | 2=> setpoint 1, time-delay and rising action                                                                                                    |
| wer :        | Ц<br>ү      | 414  | 878        | Setpoint 1 of relay 3            | 3=> setpoint 1, time-delay and falling action                                                                                                    |
| g [          |             | 415  | 830        | Setpoint 2 of relay 3            |                                                                                                    |
| /ac/di       |             | 416  | 832        | Time-delay of relay 3            | from 0 to 60 seconds                                                                                                    |
| n 24         | 4           | 417  | 834        | Channel selection for relay 4    | 1=> channel 1, 2=> channel 2, 3=>channel 3, 4=> channel 4                                                                                                    |
| lable only o | ЕГАҮ        | 418  | 836        | Alarm type selection for relay 4 | 0=> inactive<br>1=> setpoint 1, setpoint 2 and time-delay<br>2=> setpoint 1, time-delay and rising action                                                                                                    |
| 4vai         | r           | 419  | 838        | Setpoint 1 of relay /            |                                                                                                    |

418836 Alarm type selection for relay 4 0=> inactive RELAY 1=> setpoint 1, setpoint 2 and time-delay 2=> setpoint 1, time-delay and rising action 3=> setpoint 1, time-delay and falling action 419 838 Setpoint 1 of relay 4 420 840 Setpoint 2 of relay 4 421 842 Time-delay of relay 4 from 0 to 60 seconds

| PECAAM            |                      |                                                                                                    |                           |                                                 |                                                                                                    |                    |
|-------------------|----------------------|----------------------------------------------------------------------------------------------------|---------------------------|-------------------------------------------------|----------------------------------------------------------------------------------------------------|--------------------|
| Code              | Not been             | Description                                                                                                  | 4                         | vai                                             | lable settings                                                                                       |                    |
| 600<br>601<br>603 | 1200<br>1202<br>1206 | Compensation temperature in °C<br>Compensation temperature in °F<br>Air velocity measurement mean            | -                         |                                                 |                                                                                                    |                    |
|                   |                      |                                                                                                    | 0                         | Code                                            | Differential probe                                                                                   |                    |
|                   |                      |                                                                                                    | 6                         | 30                                              | Pitot tube                                                                                           |                    |
|                   |                      |                                                                                                    | 6                         | 31                                              | DEBIMO blade                                                                                         |                    |
|                   |                      |                                                                                                    | Ģ                         | 32                                              | Other differential probe                                                                             |                    |
| 604<br>605<br>606 | 1208<br>1210<br>1212 | Air velocity coefficient value<br>Air velocity correction coefficient<br>Section type selection              | fr<br>fr<br><u>(</u><br>1 | rom (<br>rom (<br><u>Code</u><br>30<br>31<br>32 | 0.0001 to 9.9999<br>0.200 to 2.000<br>Section type<br>Rectangular<br>Circular<br>Airflow coefficient |                    |
| 607<br>608<br>609 | 1214<br>1216<br>1218 | Section length in mm<br>Section width in mm<br>Section diameter in mm                                        | fı<br>fı<br>fı            | rom (<br>rom (<br>rom (                         | ) to 3000 mm<br>) to 3000 mm<br>) to 3000 mm                                                         |                    |
| 610<br>611<br>612 | 1220<br>1222<br>1224 | Section length in inch<br>Section width in inch<br>Section diameter in inch                                  | fı<br>fı<br>fı            | rom (<br>rom (<br>rom (                         | ) to 118.11 inch<br>) to 118.11 inch<br>) to 118.11 inch                                             |                    |
| 613<br>614        | 1226<br>1228         | <ul><li>226 Airflow coefficient</li><li>228 Units of pressure</li><li>for the pressure calculation</li></ul> | fr                        | om (<br>cpa<br>cpa                              | ).1 to 9999.9<br>1301, 302 et 303<br>1301HV, 302HV et 303HV                                          | CPA304<br>CPA304HV |
|                   |                      |                                                                                                    | 01                        | Pa                                              |                                                                                                    | Ра                 |
|                   |                      |                                                                                                    | 02                        | mn                                              | nH <sub>2</sub> O                                                                                    | mmH₂O              |
|                   |                      |                                                                                                    | 03                        | inV                                             | Vg                                                                                                   | inWg               |
|                   |                      |                                                                                                    | 04                        | mb                                              | par                                                                                                  | mbar               |
|                   |                      |                                                                                                    | U5                        | -                                               |                                                                                                    | mmHg               |

**CPA 300** 

**CPA 300** 

EXPORT DEPARTMENT Boulevard de Beaubourg - Emerainville - BP 48 77312 MARNE LA VALLEE CEDEX 2 Tel : + 33.1.60.06.69.25 - Fax : + 33.1.60.06.69.29